## Index

| Learning Agreement Before Mobility | 1 |
|------------------------------------|---|
| Filled Learning Agreement – sample | 3 |
| Learning Agreement "Changes"       | 5 |
| Course recognition after mobility  | 6 |

Every Student going on Exchange overseas, to Switzerland or within the CEEPUS programme must fill in the Learning Agreement in InSIS. LA has to be approved before the departure! In InSIS, you have to fill in courses that you want to study at a partner university. Learning Agreement must include subjects worth at least 20 ECTS (faculties might set a higher minimum number of ECTS for their students – please see the faculty's website or intranet), preferably 20-30 ECTS.

<u>Attention!!!</u> If you want to study a <u>compulsory course</u>, or any (mandatory or elective) <u>subject of a minor</u> <u>specialization</u>, you must consult your Learning Agreement not only with a Vice-dean, but also with the guarantor of the respective subject at VŠE, before filling LA in InSIS. <u>Use the contact center in InSIS</u>.

Later on, you will be able to change your Learning agreement Before Mobility.  $\rightarrow$  If you have decided to add/delete/change any courses, it will be necessary to create <u>Learning Agreement "Changes"</u>. Those changes can be usually made after the arrival at a partner university.

Erasmus+ students do also fill Learning Agreement in InSIS, but just after their exchange is finished. They use OLA for LA Before and Changes. (See OLA manual)

## Learning Agreement Before Mobility (LA Before)

InSIS  $\rightarrow$  Student's portal  $\rightarrow$  My placements abroad  $\rightarrow$  Learning Agreement (Study plan abroad)

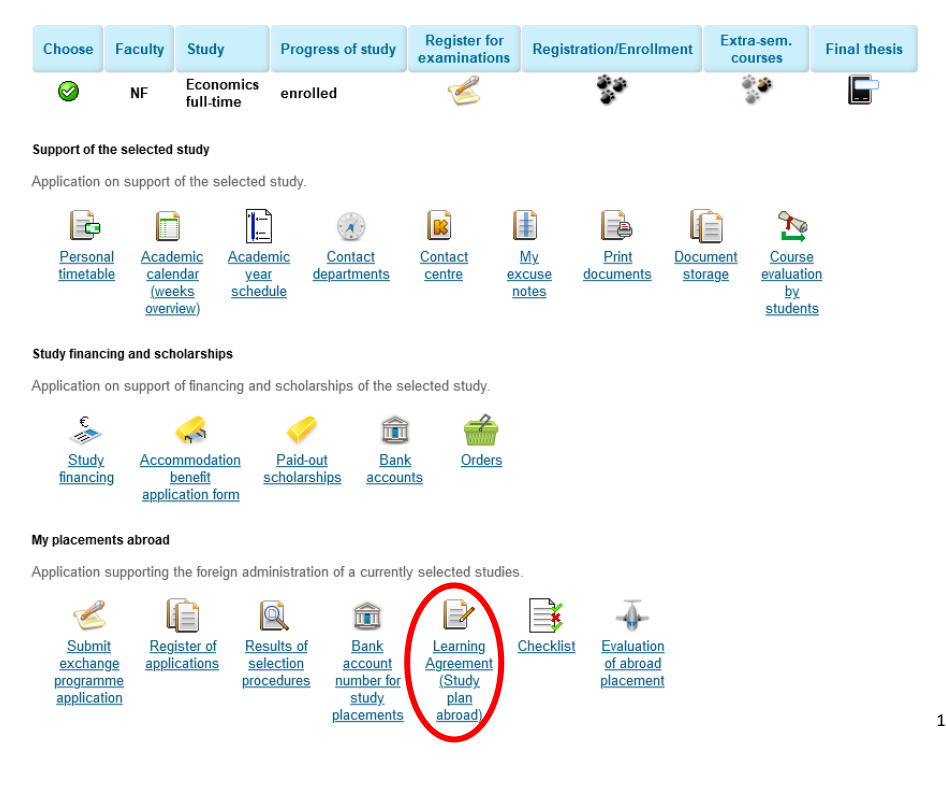

<sup>&</sup>lt;sup>1</sup> Screenshots are for your better orientation only; they do not represent a real output. Therefore, individual steps and courses may not be connected.

In Learning Agreement (Study plan abroad), you will find two parts, so-called "TABLE A" and "TABLE B". (see below)

#### TABLE A: Study program at the Receiving institution / Courses of the individual study plan for abroad

<u>Here, you are filling in courses you have chosen from Course offer at the partner university</u>. It is necessary to fill in the code, name of the course, and credits. You will do that for each course you want to study abroad.

<u>Attention!!!</u> If the host university does not use the ECTS system, it is necessary to **convert the number of credits to ECTS** (check the recommended credit conversion guide). Please always **round the number of ECTS to integers or halfcredits** (e.g., 22 ECTS; 27.5 ECTS).

TABLE B: Recognition at the Sending institution / Courses of the individual study plan at home being completed abroad

Here, you are filling courses from the VŠE course offer.

In the case of an <u>Elective course</u>, you will choose 'General acceptable courses WS 20xx/20xy' (in this case, you don't have to look for an equivalent of the course at VŠE; just use the UPxy Transfer credit). In the case of a <u>Compulsory</u> course, you have to select 'Courses WS 20xx/20xy' and find the course from your study program by pasting the course code.

| Learning Agreement (S                                        | Study plan abroad)                                                                                                    |
|--------------------------------------------------------------|----------------------------------------------------------------------------------------------------|
| National Taiwan University / College                         | of Management 2024/2025                                                                                                    |
| Use the application to create stud                           | dy plan for abroad study.                                                                                                    |
| Do not use for Erasmu                                        | Is+ exchanges. Use OLA instead and fill in the recognition application at the end of your mobility here.                        |
| Courses of the individual study                              | plan for abroad IADLE A                                                                                                    |
| The table shows a list of courses t                          | that you have already included in your study plan for abroad.                                                                   |
| Sel. Code Course Num                                         | nber of ECTS credits                                                                                                    |
| No suitable data                                             | found.                                                                                                    |
| Add course                                                   |                                                                                                    |
| Use the following form to create a                           | a list of courses you will attend during your study abroad.                                                                     |
| Code                                                         | ECON5112                                                                                                    |
| Course                                                       | Experimental Economics I: Behavioral Game Theory                                                                                |
| Number of ECTS credits                                       | 6                                                                                                    |
| Add Courses of the individual study                          | plan at home being completed abroad                                                                                             |
| List of courses which you will con<br>study plan for abroad. | mplete by studying abroad. Total of credits should correspond to the total of credits from the individual                       |
| Sel. Code Course Fac                                         | ulty Mode of completion Lang. Result Number of ECTS credits Gr. Study period Changed Changed by Recognized Recognized by Modify |
|                                                              | No suitable data found.                                                                                                    |
| Here you need to enter the cour<br>abroad.                   | rses included in your individual study plan at home, but you intend to complete them while studying                             |
| O Courses WS 2024/2025                                       | General acceptable courses WS 2024/2025                                                                                         |
| Course UP05 Transfer cree                                    | dit (WS 2024/2025 - PEDO) 🗸                                                                                                    |
| Add                                                          |                                                                                                    |
|                                                              | Fill in course and click "Add".                                                                                                 |
|                                                              |                                                                                                    |

 $\rightarrow$  You will do this for each course you want to study abroad.

After you have sucessfully filled the tables, you have to edit each course in TABLE B.

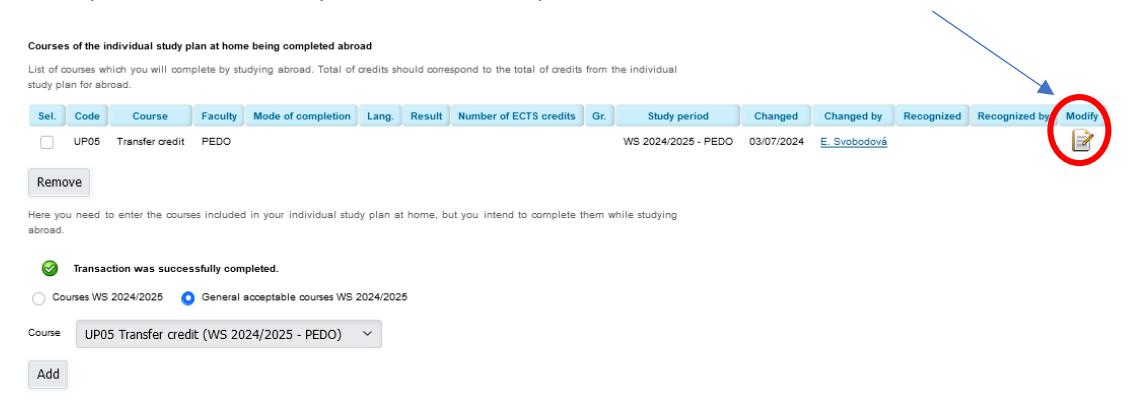

Here, you edit the course – How is the course qualified (exam/pass credits), language of the course, number of ECTS, and type of group where the course will be accepted into your study plan at the VŠE.

| Edit data about the reco         | gnition of course UP05 Transfer credit - WS 2024/2025<br>Management 2024/2025 | - PEDO           |
|----------------------------------|-------------------------------------------------------------------------------|------------------|
| On this page you change the data | regarding course recognition, such as date or number of credits.              |                  |
| Mode of completion               | Exam ECTS V                                                                   | Pre-filled only. |
| Result                           | not entered V                                                                 |                  |
| Number of ECTS credits           | 6                                                                             | Pre-filled only. |
| Type of group                    | oV ~                                                                          |                  |
| Actual date of completion        | DD/MM/YYYY                                                                    |                  |
| The actual name                  | Experimental Economics I: Behavioral Game Theory                              |                  |
| Real name in English             | Experimental Economics I: Behavioral Game Theory                              |                  |
| Studied in language              | English V                                                                     | Pre-filled only. |
| Save                             |                                                                               |                  |

#### At the end, the sum of ECTS in "TABLE A" and "TABLE B" must be equal!!!

When the LA Before Mobility is completed (with all courses you will study)  $\rightarrow$  **Apply for approval of the plan**. (Once the LA is approved, it is still possible to make other changes: add and remove additional courses.)

| Courses of the individual study r                                               | lan at home being completed abroad                                                                       |              |                             |            |        |                        |     |                     |            |              |            |               |        |
|---------------------------------------------------------------------------------|----------------------------------------------------------------------------------------------------|--------------|-----------------------------|------------|--------|------------------------|-----|---------------------|------------|--------------|------------|---------------|--------|
| List of courses which you will con<br>study plan for abroad.                    | plete by studying abroad. Total of credits should corre                                                  | spond to ti  | e total of credits from th  | he individ | ual    |                        |     |                     |            |              |            |               |        |
| Sel. Code                                                                       | Course                                                                                                   | Faculty      | Mode of completion          | Lang.      | Result | Number of ECTS credits | Gr. | Study period        | Changed    | Changed by   | Recognized | Recognized by | Modify |
| UP05 Transfer credit                                                            | (Experimental Economics I: Behavioral Game Theory)                                                       | PEDO         | Exam ECTS                   | eng        |        | 6                      | oV  | WS 2024/2025 - PEDO | 03/07/2024 | E. Svobodová |            |               | 2      |
| Remove   Here you need to enter the coursebroad.   Course WS 2024/2025   Course | es induded in your individual study plan at home, b<br>General acceptable courses W5 2024/2025<br>Search | ut you inte  | nd to complete them wi      | hile study | ing    |                        |     |                     |            |              |            |               |        |
| Apply for approval of the plan                                                  |                                                                                                    |              |                             |            |        |                        |     |                     |            |              |            |               |        |
| If all the prerequisites are met, yo<br>in the contact centre. Further edition  | u can apply for approval of a study abroad plan. Subning of courses won't be powerble.                   | nission of a | pplication will result in f | iling a qu | ery    |                        |     |                     |            |              |            |               |        |
| Apply for approval of the pl                                                    | an                                                                                                    |              |                             |            |        |                        |     |                     |            |              |            |               |        |

After requesting approval of the plan, you will wait until it is approved by your Vice-dean for international relations. After receiving the approved Learning Agreement, you need to <u>download it in PDF format and send it to the foreign</u> <u>university for signature</u>. **Only after you have the LA signed by both VŠE and the partner university, you will insert the LA in PDF format into the Checklist in InSIS.** 

TABLE B

#### Courses of the individual study plan for abroad

| Code    | Course                         | Semester | ECTS |
|---------|--------------------------------|----------|------|
| ECON113 | Economics of Globalization     |          | 7    |
| POSC210 | Political Economy of East Asia |          | 8    |
| HUMN009 | Why We Work: Diff Persp on Val |          | 7    |
| COR1701 | Critical Thinkg in Real World  |          | 8    |

#### Courses of the individual study plan at home being completed abroad

∑ 30 ECTS

| Course title in Czech / in English                                                                                                    | Language | Result | Cred. | Mode of<br>completion | Date | Group |
|----------------------------------------------------------------------------------------------------|----------|--------|-------|-----------------------|------|-------|
| 2SE202 World Economy (Světová<br>ekonomika) / 2SE202 World Economy                                                                     | english  |        | 9     | Exam ECTS             |      | ٥P    |
| (World Economy)<br>UP01 Transfer Credit (Political<br>Economy of East Asia) / UP01 Transfer<br>Credit (Political Economy of East Asia) | english  |        | 7     | Exam ECTS             |      | fVB   |
| UP02 Transfer Credit (Why We Work:<br>Diff Persp on Val) / UP02 Transfer<br>Credit (Why We Work: Diff Persp on<br>Val)                 | english  |        | 7     | Pass credit<br>ECTS   |      | fVB   |
| UP03 Transfer Credit (Critical Thinkg in<br>Real World) / UP03 Transfer Credit<br>(Critical Thinkg in Real World)                      | english  |        | 7     | Pass credit<br>ECTS   |      | fVB   |

∑ 30 ECTS

Attention: Minumum 20 ECTS (FMV 24 ECTS)

## Learning Agreement "Changes" (LA Changes)

If you have decided to **change/add/remove** any courses during your stay abroad, it is necessary to make the changes in the Learning Agreement as well  $\rightarrow$  *LA "Changes"*. This section again includes "TABLE A" and "TABLE B".

(LA Changes is not mandatory, you only make it if there have been any changes. If you haven't modified the LA, you can skip this part.)

TABLE A2: Changes to the Study program at the Receiving Institution/ Courses of the individual study plan for abroad

Mark the items you have decided to <u>delete</u>. (Do not mark the ones you intend to keep.) After removal, the items will appear in a table with a cross. Then you can <u>add new ones</u>  $\rightarrow$  in the same way as when filling out LA Before.

# TABLE B2: Changes to Recognition at the Sending institution/ Courses of the individual study plan at home being completed abroad

Modify courses if necessary or remove courses and add new general acceptable courses for electives or specific courses from the course menu (for mandatory courses)  $\rightarrow$  in the same way as when filling out LA Before.

If you have made changes in TABLE A, it will be necessary to adjust TABLE B as well. Again, editing each item is required!

#### Number of ECTS in Table A2 has to be the same as the number of ECTS in Table B2!!!

When LA Changes is final  $\rightarrow$  **Apply for approval of changes to the study plan.** (Once the changes are approved, it is still possible to make other changes: add and remove additional courses.)

| List of study p    | courses w<br>lan for abi             | hich you will con<br>oad.                          | npiete by st           | udying abroad.      | Total of                  | credits sho       | uld corresp                     | ond to t | he total of cri | edits from the i | ndividual       |        |
|--------------------|--------------------------------------|----------------------------------------------------|------------------------|---------------------|---------------------------|-------------------|---------------------------------|----------|-----------------|------------------|-----------------|--------|
| Sel.               | Code                                 | Course                                             | Faculty                | Mode of completion  | Lang.                     | Result            | Number<br>of<br>ECTS<br>credits | Gr.      | Study<br>period | Changed          | Changed<br>by   | Modify |
|                    | UP05                                 | Transfer credit<br>(macro+micro)                   | PEDO                   | Pass credit<br>ECTS | eng                       | passed<br>(P)     | 15                              | cVM      | WS<br>2021/2022 | 28/03/2022       | L.<br>Filáčková | Z      |
| Here yo<br>Courses | ou need to<br>in period:<br>wrses WS | enter the courses<br>winter semes<br>2021/2022 	 G | s included in<br>ter v | Restrict            | l study pla<br>/S 2021/20 | an at home<br>022 | , but you int                   | end to c | opplete them    | while studying   | abroad.         |        |
| Course:            | or approva                           | al of changes to th                                | ne study pla           | Search              | /                         |                   |                                 |          |                 |                  |                 |        |

Once again, when the vice-dean for international relations of your faculty approves the LA Changes, you have to download it in PDF and have it signed by the responsible person at the Receiving Institution. The version of LA Changes with the final selection of courses studied abroad with **ALL signatures** (both home institution and receiving institution) has to be then inserted into the Checklist in InSIS – section <u>LA Changes in InSIS</u>.

### Course recognition after mobility

After submitting and confirming the following documents in the InSIS checklist: *Transcript of Records* from the Receiving Institution, (*Confirmation of Study Period* (only for Erasmus+)), and the *final version of the Learning Agreement*, the *LA "Changes" section* will be locked in InSIS.

Then you will be able to apply for *course recognition*. More information is available <u>here</u>. (Please read the detailed <u>instructions</u> at the bottom of the web page.)

| Sel.                             | Code                              | Course                                             | Faculty                               | Mode of completion                                         | Long.                     | Result             | Number<br>of<br>ECTS<br>credits | Gr.      | Study<br>period | Changed        | Changed<br>by   | Modify |
|----------------------------------|-----------------------------------|----------------------------------------------------|---------------------------------------|------------------------------------------------------------|---------------------------|--------------------|---------------------------------|----------|-----------------|----------------|-----------------|--------|
| 0                                | UP05                              | Transfer credit<br>(macro+micro)                   | PEDO                                  | Pass credit<br>ECTS                                        | eng                       | passed<br>(P)      | 15                              | cVM      | WS<br>2021/2022 | 28/03/2022     | L.<br>Filéčková | 2      |
| Rem                              | ove                               |                                                    |                                       |                                                            |                           |                    |                                 |          |                 |                |                 |        |
|                                  |                                   |                                                    |                                       |                                                            |                           |                    |                                 |          |                 |                |                 |        |
|                                  |                                   |                                                    |                                       |                                                            |                           |                    |                                 |          |                 |                |                 |        |
| ere yo                           | t been u                          | o enter the course                                 | s Included I                          | n your Individua                                           | l study pla               | an at home         | but you int                     | end to c | omplete them    | while studying | abroad.         |        |
| ere yo                           | t been w                          | o enter the course                                 | s included )                          | n your individua                                           | l study pia               | an at home         | but you int                     | and to c | omplete them    | while studying | abroad.         |        |
| ere yo                           | u need t<br>in period             | enter the course<br>winter semes                   | s Included I<br>ter 🗸                 | Restrict                                                   | l study pla               | an at home         | , but you iné                   | end to c | omplete them    | while studying | abroad.         |        |
| ere yo<br>ourses<br>Co           | u need t<br>in period<br>urses WS | winter semes                                       | s Included I<br>ter v<br>ieneral acce | n your individua<br>Restrict<br>ptable courses V           | l study pla<br>15 2021/20 | an at home<br>172  | , but you iné                   | end to c | omplete them    | while studying | abroad.         |        |
| ere yo<br>ourses<br>Co<br>D Co   | u need t<br>in period<br>urses WS | winter semes                                       | s included i<br>ter v<br>ieneral acce | n your individua<br>Restrict<br>ptable courses V<br>Search | l study pie<br>15 2021/20 | an at home<br>1722 | , but you iné                   | end to c | omplete them    | while studying | abroad.         |        |
| aurses<br>O Co<br>O Urse:        | u need t<br>in period<br>urses WS | winter semes                                       | s included i<br>ter v                 | n your individua<br>Restrict<br>ptable courses W<br>Search | l study pia<br>15 2021/20 | an at home<br>172  | , but you iné                   | end to c | omplete them    | while studying | abroad.         |        |
| ere yo<br>aurses<br>Co<br>aurse: | u need t<br>in period<br>urses WS | winter semes                                       | s included i<br>ter v                 | n your individua<br>Restrict<br>ptable courses V<br>Search | l study pia<br>/5 2021/20 | an at home<br>122  | , but you int                   | and to c | omplete them    | while studying | abroad.         |        |
| are yo<br>aurses<br>Co<br>aurse: | in period                         | a enter the courses<br>winter semes<br>2021/2022 G | s Included I<br>ter v<br>ieneral acce | n your individua<br>Restrict<br>ptable courses V           | i study pla<br>15 2021/20 | an at home<br>122  | , but you iné                   | end to c | omplete them    | while studying | abroad.         |        |
| ore yo<br>ourses<br>Co<br>ourse: | u need 1<br>in period<br>orses WS | venter the courses<br>winter semes<br>2021/2022 G  | s Included I<br>ter v                 | n your individua<br>Restrict<br>ptable courses W<br>Search | i study pia               | an at home<br>122  | , but you iné                   | end to c | ompleta them    | while studying | abroad.         |        |